THE COLLEGE OF FAMILY PHYSICIANS OF CANADA

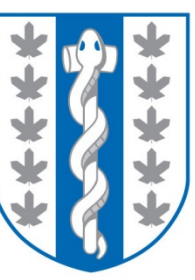

LE COLLÈGE DES MÉDECINS DE FAMILLE DU CANADA

### **CFPC Mobile App**

iOS Demo

### What is the CFPC Mobile App?

The CFPC mobile app embraces digital trends. The app contains detailed information about FMF 2015 and general information about CFPC. Use the app to:

- Browse the FMF program and search through session content
- Access session handouts
- Make notes on each session
- Fill out FMF session credit evaluations
- Submit MAINPRO<sup>®</sup> credits and check your Mainpro credit summary
- Manage your day through interactive maps, personal schedules, and your notes
- Learn about CFPC and CFPC Chapters
- Link to the dedicated CFPC media channel for FMF news: <u>https://www.youtube.com/user/CFPCMedia</u>
- Stay connected with the FMF Twitter feed @FamilyMedForum

THE COLLEGE OF FAMILY PHYSICIANS OF CANADA

MÉDECINS DE FAMILLE DU CANADA

### How to download the CFPC app

1. Tap on App Store in your device

No SIM ? 15:16 Tuesday Calendar Photos Camera Messages ~ 280 Weather Clock Maps Videos Notes Game Center Newsstand App Store iTunes Store iBooks Passbook 9 + 1 • 🕥 Settings FaceTime Extras Phone Mail Safari Music

THE COLLEGE OF FAMILY PHYSICIANS OF CANADA LE COLLÈGE DES MÉDECINS DE FAMILLE DU CANADA

### How to download the CFPC app

- 2. Search for the keywords **FMF** or **CFPC app**
- 3. Tap on the **Download** icon
- After the download is complete, tap on Open to launch the app

| No SIM       | হ 15                                | 15:14 🔳                                                                                                    |  |  |
|--------------|-------------------------------------|----------------------------------------------------------------------------------------------------|--|--|
| C fm         | f                                   | 14 Results 🙁                                                                                                    |  |  |
| ****         | CFPC M<br>The Colle                 | obile App<br>ge of Family Ph                                                                                                    |  |  |
| •••••• TELU  | JS 🗢 8:18 AM 🕺 61% ■⊃<br>FMF 2014   | CELUS  Set and set and set a |  |  |
|              | Ende Modeline<br>2014<br>OUEBEC     | 🗰 Q<br>Wednesday, November 12, 2014                                                                                                    |  |  |
| 8            | Info                                | 08:00 G Family Medicine National Edu >                                                                                                    |  |  |
| <b>**</b>    | Schedule                            | 08:30 () Welcome                                                                                                    |  |  |
| $\mathbf{P}$ | Keynote Speakers                    | 08:45 D Family Medicine Education F >                                                                                                    |  |  |
| 101          | Sponsors                            | 08:45 ( Section of Researchers Plena >                                                                                                    |  |  |
|              | Exhibitors                          | 09:45 Discretion: TBA                                                                                                    |  |  |
| E7<br>R      | Floor Plans                         | 10:00 Break and Poster Viewing                                                                                                    |  |  |
|              | Handouts                            | 10:45 C A Tool for Assessing the Coll >                                                                                                    |  |  |
| CEPPC        | Mainprofil Chapters FMF 2014 Videos | Accordition of No. Controlled of Section                                                                                                    |  |  |
|              | fmf<br>hmm-visio                    | ons                                                                                                    |  |  |
| The          | *=                                  |                                                                                                    |  |  |
| Featured     | Top Charts Exp                      | plore Search Updates                                                                                                    |  |  |

THE COLLEGE OF FAMILY PHYSICIANS OF CANADA LE COLLÈGE DES MÉDECINS DE FAMILLE DU CANADA

# **CFPC** Mobile App – Home

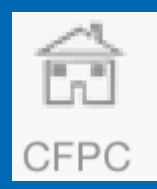

- "About CFPC" quick overview to learn about CFPC
- "FAQs" answer questions about the mobile app
- "Contact Us" to get in touch with CFPC
- "Twitter" official CFPC tweets with the #CFPC hashtag
- "CFPC Media" official CFPC video channel

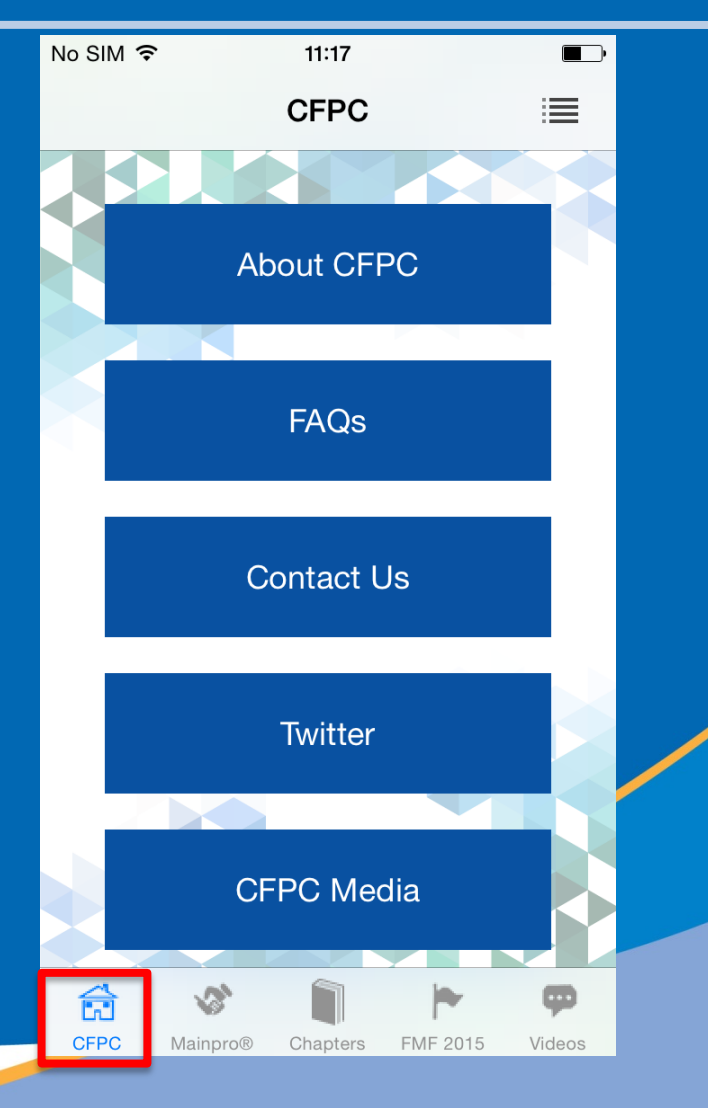

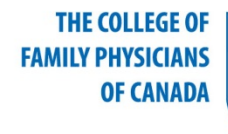

LE COLLÈGE DES MÉDECINS DE FAMILLE DU CANADA

# **CFPC** Mobile App – Mainpro

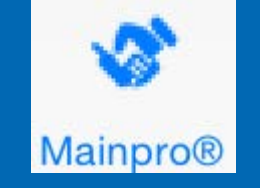

- Provides an overview of the different types of credits
  - o Mainpro-C
  - o Mainpro-M1
  - o Mainpro-M2
- Provides information about Mainpro+<sup>TM</sup>

| No SIM 🤋                                       | <b>ج</b> 1   | 1:17      |         |        |
|------------------------------------------------|--------------|-----------|---------|--------|
|                                                | Mair         | npro®     |         |        |
| MAINPRO®: CPD for family physicians<br>Members |              |           |         | cians  |
|                                                | Men          | nbers     |         |        |
|                                                |              |           |         |        |
|                                                |              |           |         |        |
|                                                |              |           |         |        |
|                                                |              |           |         |        |
|                                                |              |           |         |        |
|                                                |              |           |         |        |
|                                                | Aainpro-C    | Mai       | npro-M  | 11     |
| M                                              | ainpro-M2    | Ma        | ainpro+ |        |
|                                                |              | ivic      |         |        |
|                                                |              | 1         | -       | φ      |
| CFPC                                           | Mainpro® Cha | apters Fl | MF 2015 | Videos |
|                                                |              |           |         |        |

THE COLLEGE OF FAMILY PHYSICIANS OF CANADA LE COLLÈGE DES MÉDECINS DE FAMILLE DU CANADA

### **CFPC Mobile App – Credit Summary**

### Members can log in to:

- Submit CPD credits for select activities
- View their Mainpro credit summary
- Get easy-to-understand credit reporting and activity listing for a select list of activities

| No SIM ᅙ          | 11:18 |        |
|-------------------|-------|--------|
| <b>〈</b> Mainpro® | Login | Logout |

#### MAINPRO Credit Summary

Name: Dr. Dave Williams Cycle: Jan 1, 2014 - Dec 31, 2018 Current Status: Complete

| Credits Earned   | Current Cycle | Current Year |  |
|------------------|---------------|--------------|--|
| Mainpro-M1       | 16,410.30     | 11,427.55 >  |  |
| Mainpro-M2       | 15,138.13     | 15,133.13 >  |  |
| Mainpro-C        | 10,779.50     | 6,242.50 >   |  |
| Total Credits    | 42,327.93     | 32,803.18    |  |
| Outstanding Cred | lits 0.00     | 0.00         |  |

### Submit Mainpro Activities

Looking for a CPD activity that is not listed? Please login to your account on www.cfpc.ca for a full list of CPD activities including the ability to enter your credits via the website.

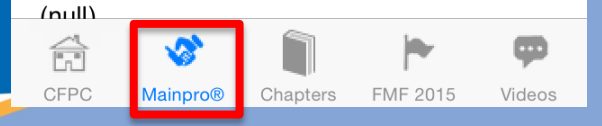

THE COLLEGE OF FAMILY PHYSICIANS OF CANADA LE COLLÈGE DES MÉDECINS DE FAMILLE DU CANADA

### **CFPC** Mobile App – Activities

### Members can submit CPD credits for:

- AAFP and ABFM activities
- Academic activities
- Advanced Life Support Programs
- Contributions to the medical community
- Journal reading
- Mainpro-accredited programs and events (including Quebec Category 1 credits and hospital rounds)
- Non-Mainpro-accredited programs and events (eg, AMA, ACEP, RCPSC)
- Practice audits

THE COLLEGE OF

**OF CANADA** 

FAMILY PHYSICIANS

• Self-learning impact assessment

LE COLLÈGE DES MÉDECINS DE FAMILLE

DU CANADA

- Self-study/enduring materials
- Teaching and presenting

| No SIM ᅙ                                                                                           |              | 11:18       |          |                    |
|----------------------------------------------------------------------------------------------------|--------------|-------------|----------|--------------------|
| K Back                                                                                             | Å            | Activities  | 6        | Logout             |
| AAFP an                                                                                            | d ABFM Ac    | tivities    |          | >                  |
| Academi                                                                                            | c Activities |             |          | >                  |
| Advance                                                                                            | Life Suppo   | ort Program | าร       | >                  |
| Contribut                                                                                          | ions to Me   | dical Comr  | nunity   | >                  |
| Journal F                                                                                          | Reading      |             |          | >                  |
| Mainpro-Accredited Programs and Events<br>(Incl. Quebec Category 1 credits and Hospital<br>Rounds) |              |             |          | pital >            |
| Non-Mainpro-Accredited Programs and Events (e.g. AMA, ACEP, RCPSC credits)                         |              |             |          | <sup>vents</sup> > |
| Practice Audits                                                                                    |              |             | >        |                    |
| Self-Learning Impact Assessment                                                                    |              |             | >        |                    |
| Self-stud                                                                                          | y/enduring   | Materials   |          | >                  |
| Teaching                                                                                           | and Prese    | nting       |          | >                  |
|                                                                                                    |              |             |          |                    |
|                                                                                                    | <b>\$</b>    |             | 1        | φ                  |
| CFPC                                                                                               | Mainpro®     | Chapters    | FMF 2015 | Videos             |

## **CFPC Mobile App – Submit Activity**

- Choose an activity (eg, "Contributions to Medical community")
- 2. Enter data in all the mandatory fields (highlighted in red)
- 3. Add attachments as needed
- 4. Tap on the **Submit** button at the top right
- 5. The app will notify you when your submission is successful

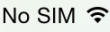

15:12

Contributions to Medical...

#### **Contributions to Medical Community**

Making contributions to the medical community in an organized manner exposes you to information that can benefit your own practice (must be relevant to family medicine practice). These learning experiences may include the following:

- Committee participation
- Serving as an examiner
- · Reviewing manuscripts for medical journals
- Pearls.ce/ARC tutoring

You may claim up to 75.0 Mainpro-M1 credits per five-year cycle for any combination of activities in this category. Once you have reached the limit, claim 1.0 Mainpro-M2 credit per hour

Program Title Or Activity Type

Select Program Title or Activity Type

#### **Program or Activity Description**

#### Province

CFPC

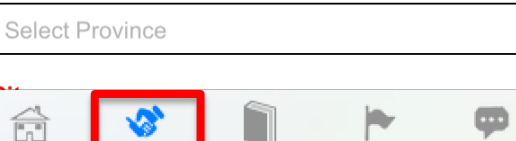

Chapters

FMF 2015

Videos

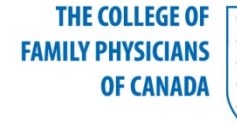

LE COLLÈGE DES MÉDECINS DE FAMILLE DU CANADA

9

Mainpro

# **CFPC** Mobile App – Chapters

- Provides an overview of the CFPC provincial Chapters
- Provides information for each Chapter:
  - o Address
  - o Telephone numbers
  - o Email
  - o Twitter handle

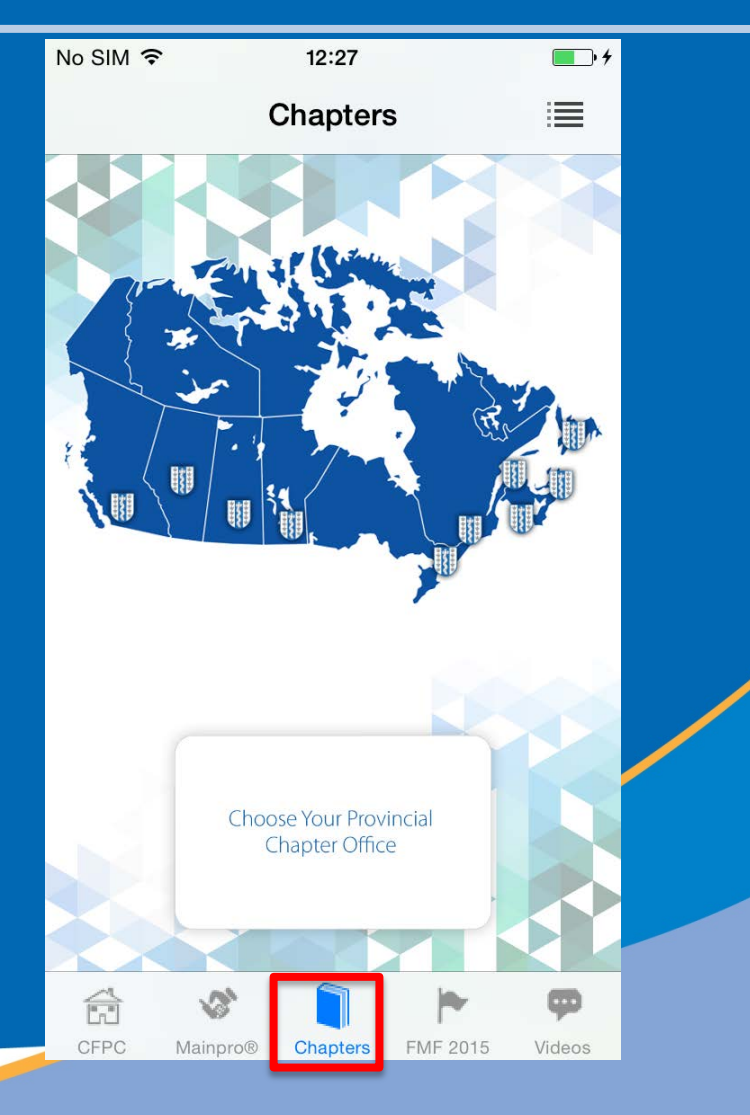

Chapters

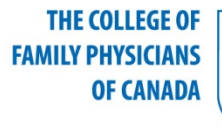

LE COLLÈGE DES MÉDECINS DE FAMILLE DU CANADA

# CFPC Mobile App – FMF 2015

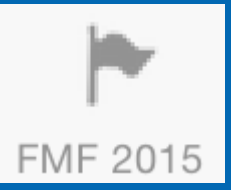

### Provides information about the 2015 Family Medicine Forum (FMF) including:

- Schedule
- Speakers
- Sponsors
- Exhibitors
- Floor plans
- Evaluations
- Handouts
- Twitter
- My Schedule saves sessions of interest to a schedule
- My Exhibitors saves information on exhibitors of interest

| No SIM 훅                                                                                                    | 12:02                                                       |                                        |                               |  |
|----------------------------------------------------------------------------------------------------|-------------------------------------------------------------|----------------------------------------|-------------------------------|--|
|                                                                                                    | FMF 2015                                                    |                                        | ≣                             |  |
| FMF<br>Freedom Frances<br>Rest and address for the freedom<br>Rest and address for the freedom<br>Rest and address for the freedom<br>Rest address for the freedom<br>Rest address | November 11–<br>Metro Toronto Co<br>Palais des congrès du T | )<br>14 nov<br>nvention<br>foronto mét | embre<br>Centre<br>ropolitain |  |
|                                                                                                    | Info                                                        |                                        | >                             |  |
|                                                                                                    | Schedule                                                    |                                        | >                             |  |
|                                                                                                    | Keynote Speakers                                            |                                        | >                             |  |
|                                                                                                    | Sponsors                                                    |                                        | >                             |  |
|                                                                                                    | Exhibitors                                                  |                                        | >                             |  |
|                                                                                                    | Floor Plans                                                 |                                        | >                             |  |
|                                                                                                    | Evaluations                                                 |                                        | >                             |  |
|                                                                                                    | Handouts                                                    |                                        | >                             |  |
|                                                                                                    |                                                             |                                        |                               |  |
| ŝ                                                                                                    | 31                                                          | -                                      | φ                             |  |
| CFPC                                                                                                    | Mainpro® Chapters                                           | FMF 2015                               | Videos                        |  |

THE COLLEGE OF FAMILY PHYSICIANS OF CANADA LE COLLÈGE DES MÉDECINS DE FAMILLE DU CANADA

### **CFPC Mobile App – Videos**

Links to CFPC media and the dedicated YouTube CFPC media channel allow you to get the most recent updates about CFPC.

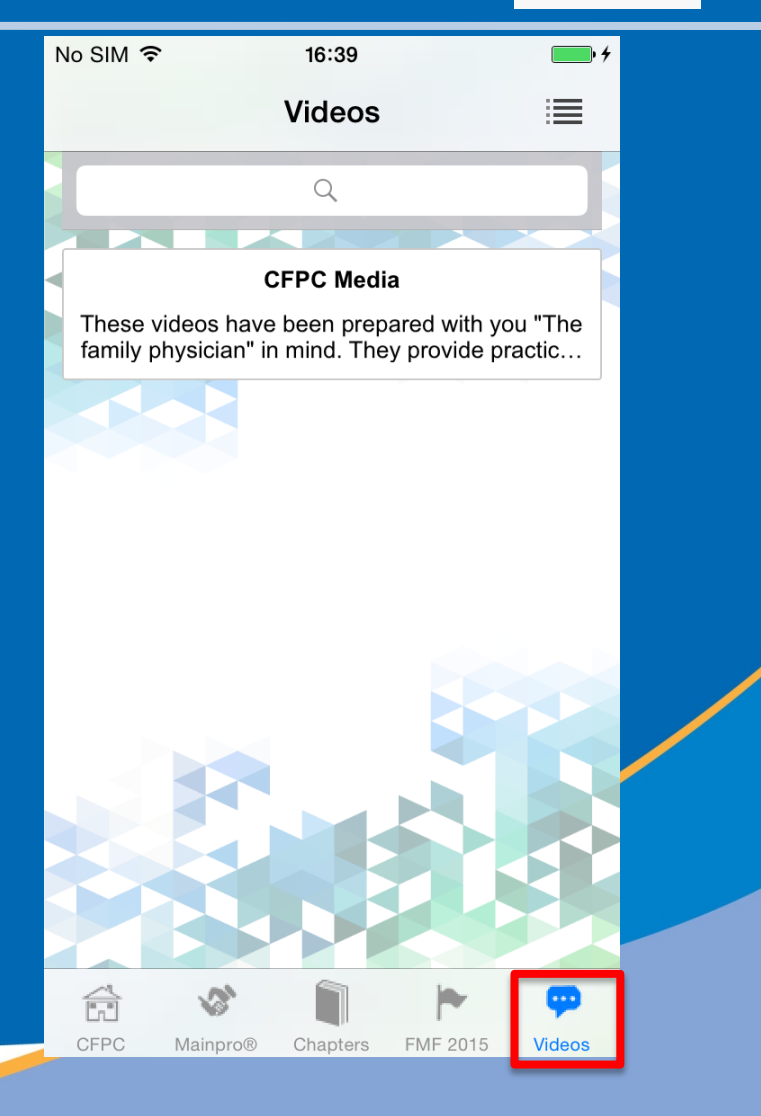

Videos

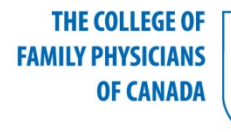

LE COLLÈGE DES MÉDECINS DE FAMILLE DU CANADA

### **CFPC** Mobile App

We believe in collaboration, innovation, and continuous improvement. Your feedback is valuable to us. Your suggestions may lead to improvements in upcoming releases. Please email your feedback to <u>cfpcmobileapp@cfpc.ca.</u>

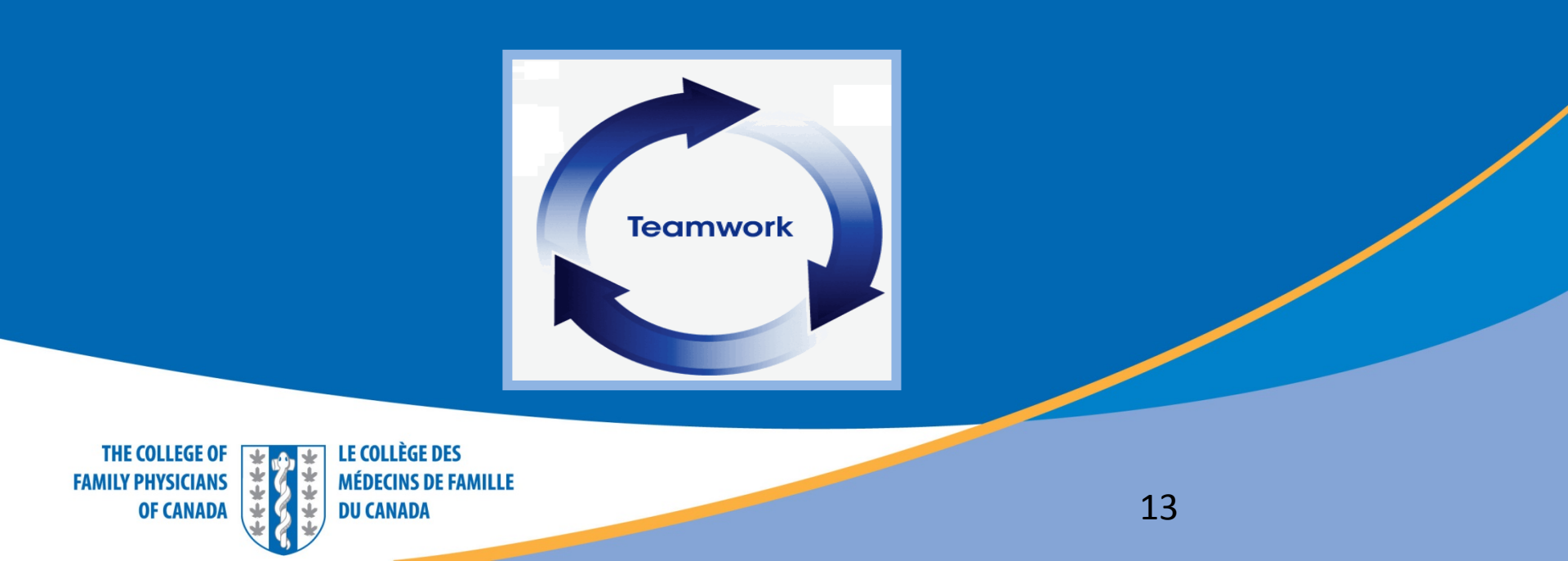